### Développement d'applications mobiles avec Androïd : Introduction

James EAGAN

james.eagan@telecom-paris.fr

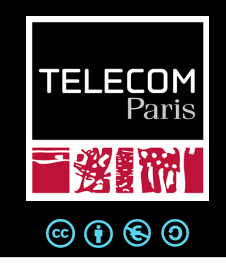

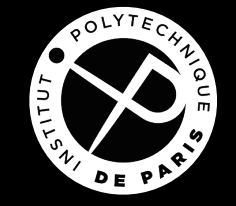

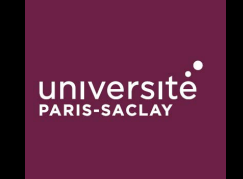

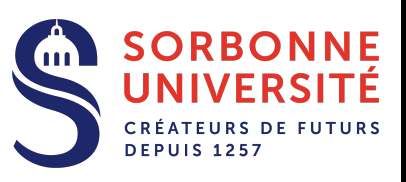

Mise à jour : septembre 2019

1

Who am I?

**James EAGAN** 

MAÎTRE DE CONFÉRENCES EN INTERACTION HOMME-MACHINE

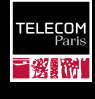

Associate Prof. at Télécom Paris Adjunct Researcher at LTCI

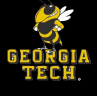

2008 — Georgia Tech M.S., Ph.D. Computer Science

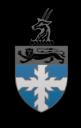

2000 — Lawrence University B.A. Mathematics/Computer Science

james.eagan@telecom-paris.fr

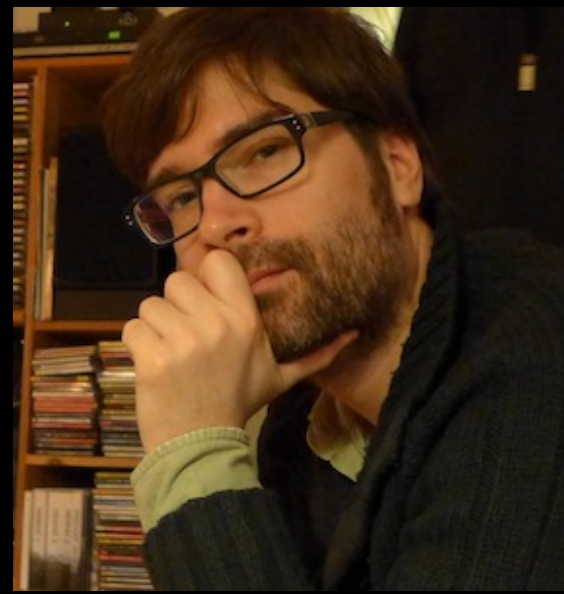

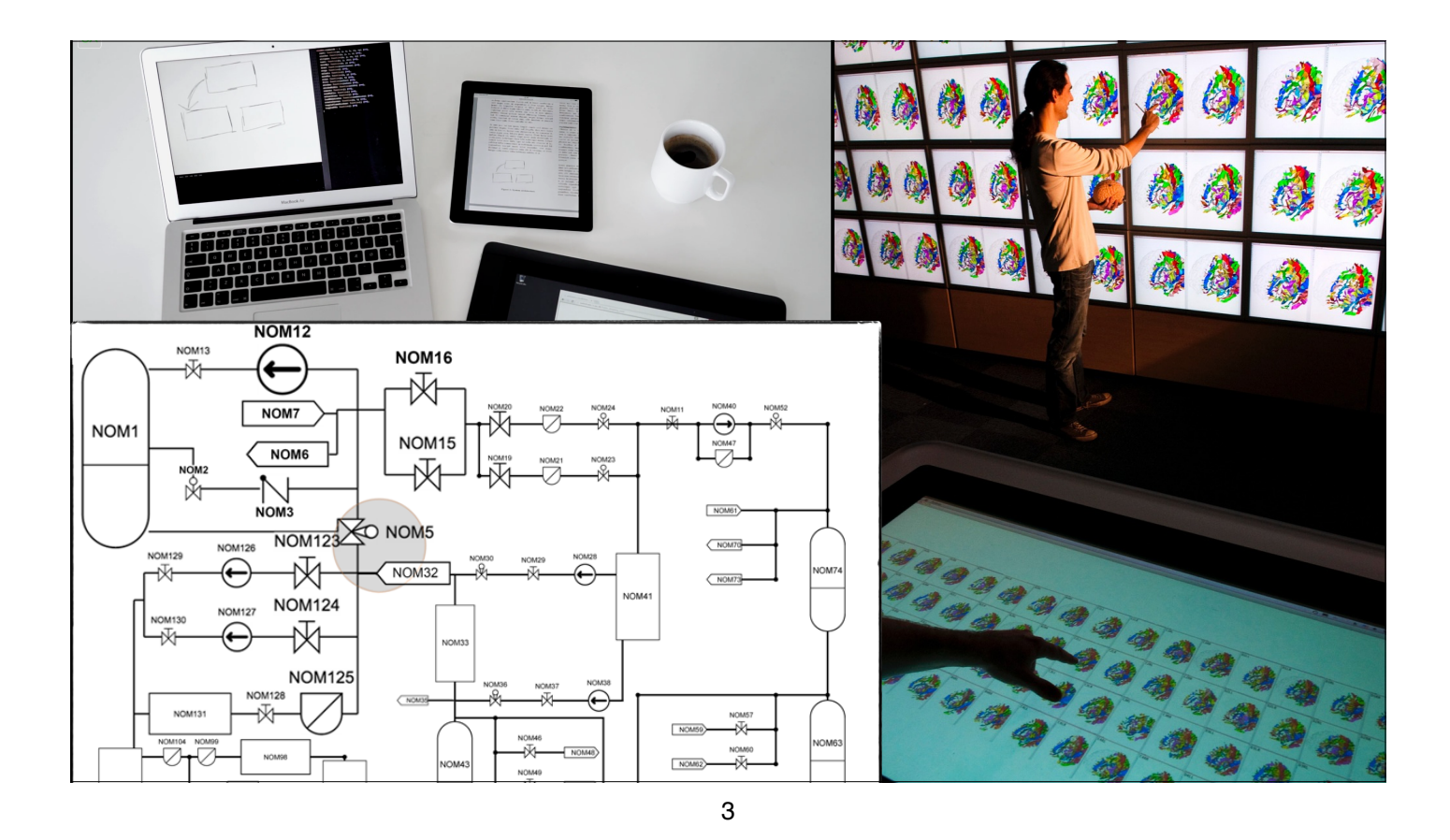

# Agenda

- Introduction
- Applications mobiles
- Anatomie d'une application Androïd
- Composants d'interface (widgets)
- Outils de développement

# Objectifs

- À la fin de ce module, vous :
  - Comprendrez des contraintes particulières aux applis mobiles
  - Pourrez créer une appli Androïd
  - Saurez comment intégrer une appli avec d'autres

#### 5

### Qu'est-ce qui est spécial d'applis mobiles ?

- Elles sont limitées en ressources
- Elles "connaissent" leur contexte
- Elles sont omniprésentes
- Elles sont intrusives

### **Attention aux ressources**

- Éviter le gaspillage de ressources
- Personne ne veut :
  - Recharger son mobile plus d'une fois par jour
  - Faire banqueroute à cause de l'utilisation de données
  - Un téléphone 🐆 car une appli utilise tout le CPU
  - Une appli qui plante à cause d'une appli qui bouffe toute la mémoire

7

- Remplir tout le stockage avec les données d'une appli
- · Les ressources limitées encouragent la créativité

# **Considérations IU de base**

- Une appli tourne en plein écran
- Elles doivent être réactives
- Elles doivent prendre en compte l'orientation de l'écran
- Elles tournent sur des matériels différents
- Elles n'ont pas forcément un clavier, boutons, etc.
- Elles peuvent être arrêtées brutalement

### Applis peuvent être omniprésentes

- Une appli mobile peut souvent :
  - Capter des données de l'environnement (lumière, accélération, direction, GPS, ...)

### Mais elle doit être encore utilisable face à une Communiquer sur Internet connexion faible ou absente

- Pour échanger avec des services distants
- Pour charger des ressources publiques
- Pour faire un calcul à distance
- Pour recevoir des données poussées vers le dispositif mobile
- Communiquer avec d'autres dispositifs (BlueTooth, NFC, ...)

# Applis peuvent être intrusives

- Une appli peut avoir un accès :
  - aux contacts de l'utilisateur
  - aux agendas de l'utilisateur
  - aux photos & vidéos de l'utilisateur
  - à la géolocalisation du dispositif
  - au micro du dispositif
  - aux caméras du dispositif
- ... Et si tout ça était envoyé à un tiers méchant ?

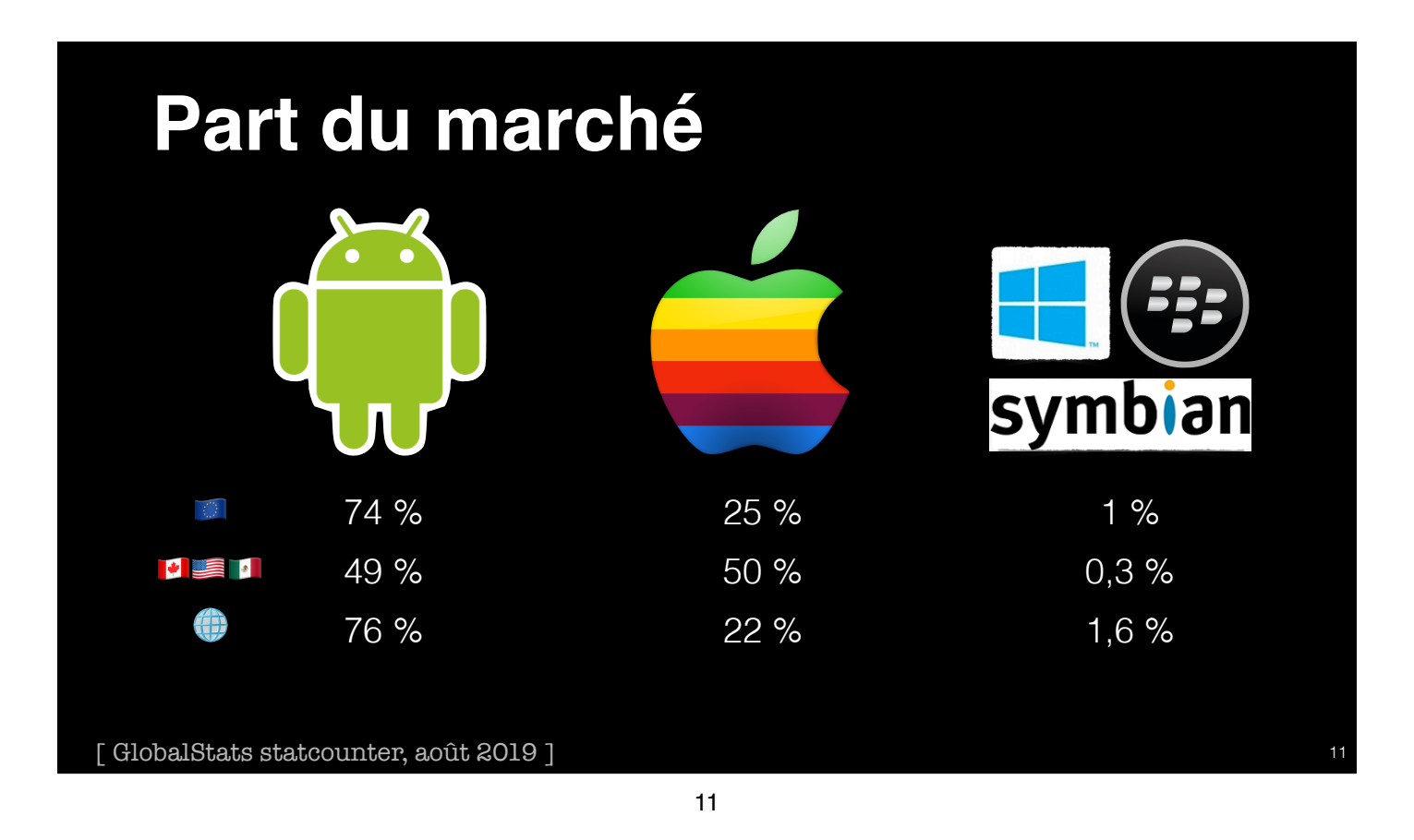

## **Quelle version Androïd ?**

|                  |                    |     |              | _          |             |         | -           |
|------------------|--------------------|-----|--------------|------------|-------------|---------|-------------|
| Version          | Codename           | API | Distribution |            |             |         | — Oreo      |
| 2.3.3 -<br>2.3.7 | Gingerbread        | 10  | 0.3%         |            |             | _       | — Pie       |
| 4.0.3 -<br>4.0.4 | Ice Cream Sandwich | 15  | 0.3%         | Noug       | at          |         | Gingerbread |
| 4.1.x            | Jelly Bean         | 16  | 1.2%         |            |             |         | — KitKat    |
| 4.2.x            |                    | 17  | 1.5%         |            |             |         |             |
| 4.3              |                    | 18  | 0.5%         | Marshmallo | W           |         | — Lollipop  |
| 4.4              | KitKat             | 19  | 6.9% Ve      | ersion     | Name        | %       | Sortie      |
| 5.0              | Lollipop           | 21  | 3.0%         | 9.0        | Pie         | 10,4    | 08/201      |
| 5.1              |                    | 22  | 11.5%        | 8.0        | Oreo        | 28,3    | 08/201      |
| 6.0              | Marshmallow        | 23  | 16.9%        | 7.0        | Nougat      | 19,2    | 08/201      |
| 7.0              | Nougat             | 24  | 11.4%        | 6.0        | Marshmallow | 16,9    | 10/201      |
| 7.1              |                    | 25  | 7.8%         | 5.0        | Lollipop    | 14,5    | 11/201      |
| 8.0              | Oreo               | 26  | 12.9%        | 4.4        | KitKat      | 6,9     | 10/201      |
| 8.1              |                    | 27  | 15.4%        |            |             |         |             |
| 9                | Pie                | 28  | 10.4%        |            |             | [develo | per.andro   |
|                  |                    |     |              |            |             |         |             |

/**2019**] 12

### Développement en Androïd vs. iOS

|              | Androïd                 | iOS                 |
|--------------|-------------------------|---------------------|
| Execution    | ART/Dalvik              | native              |
| Langage      | Java / Kotlin / C++     | Objective-C / Swift |
| Famille d'OS | Linux                   | Darwin (BSD)        |
| App Store    | \$25                    | \$99/an             |
| Test         | Emulation* / Simulation | Simulation          |

13

## **Architecture Androïd**

- Noyau Linux
  - Fils, gestion de mémoire, processus, etc.
- HAL Hardware Abstraction Layer
- Environnement d'exécution Androïd (ART)
- Java APIs
- Applications Système

[ <u>developer.android.com</u> ]

### **Machine Virtuelle Dalvik**

- Execute du bytecode Dalvik, traduit du bytecode Java
- Possibilité d'utiliser n'importe quel langage qui compile en bytecode Java (*e.g.*, Kotlin, Scala, Jython, JRuby, …)
- Pas possible si génération de bytecode est dynamique (*e.g.*, Clojure)
- Executables, ressources mis ensemble dans un .apk

### Applis Androïd vs. bureautiques

- Comparée à une application bureautique, une appli Androïd :
  - peut avoir ≥1 point d'entrée
  - peut implicitement s'intégrer avec des services d'autres applis
  - peut proposer des services aux autres applis
  - peut interagir avec d'autres applis inconnues
- Une appli est organisée en activités :
  - · Quand l'écran change, c'est souvent une nouvelle activité
  - Une activité peut en lancer une autre et peut lui fournir des données
  - Une activité peut recevoir un résultat d'une autre activité
- Par exemple : scanner un flashcode

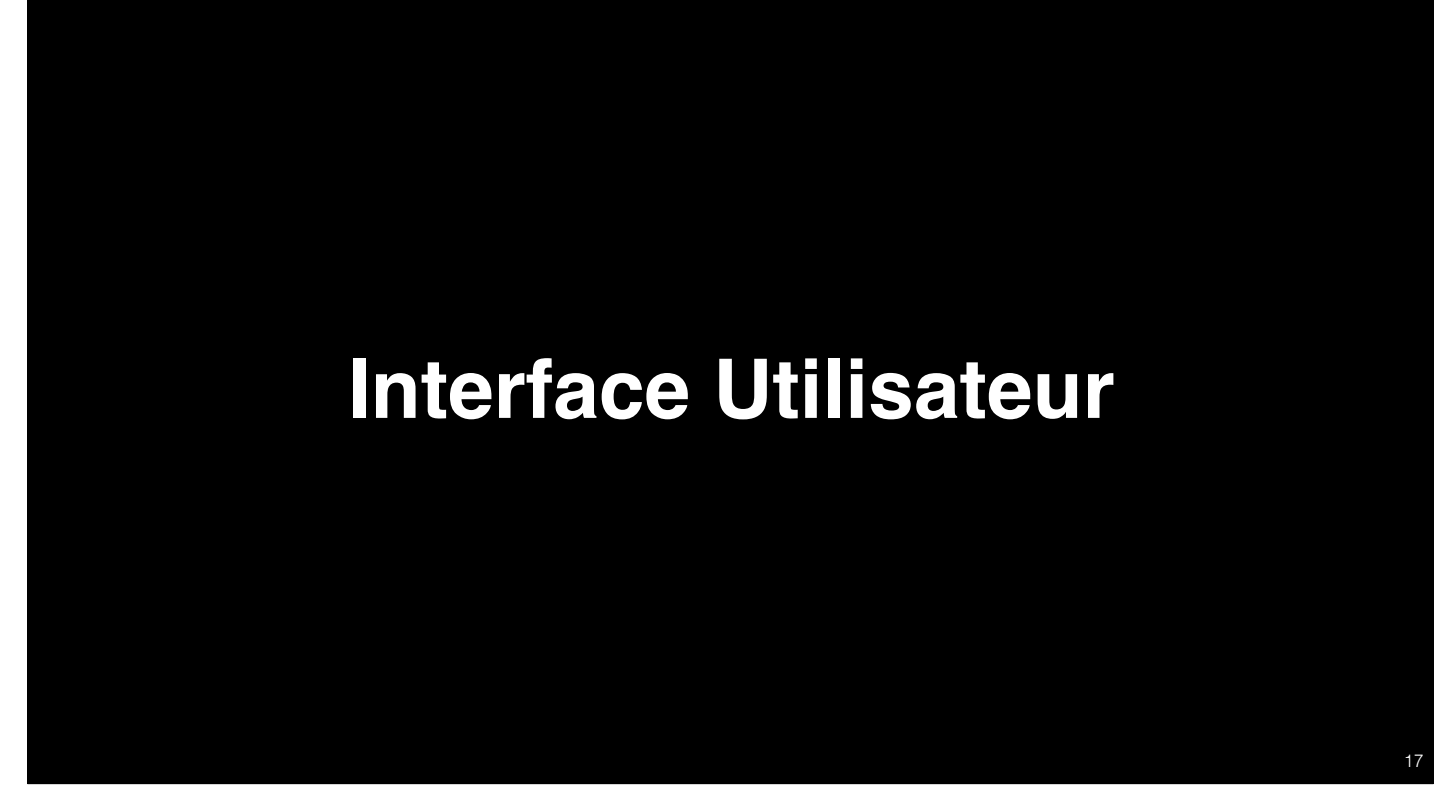

17

## View, ViewGroup

- L'IU affichée est une hiérarchie de composants
- Pour commencer une activité, appelez setContentView() en donnant une référence vers la racine de la vue
- La plupart du temps, on définit cet arbre dans un XML layout
- On peut aussi le manipuler en Java

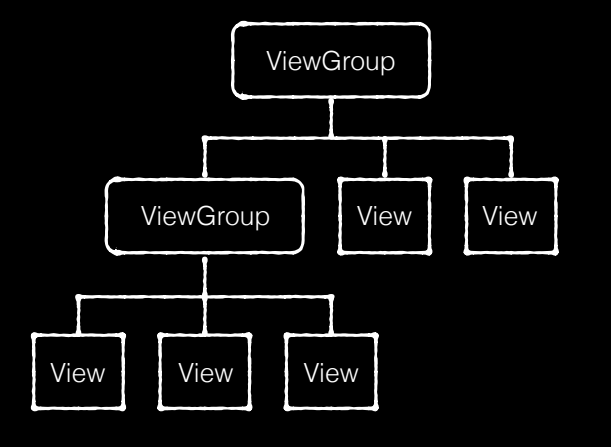

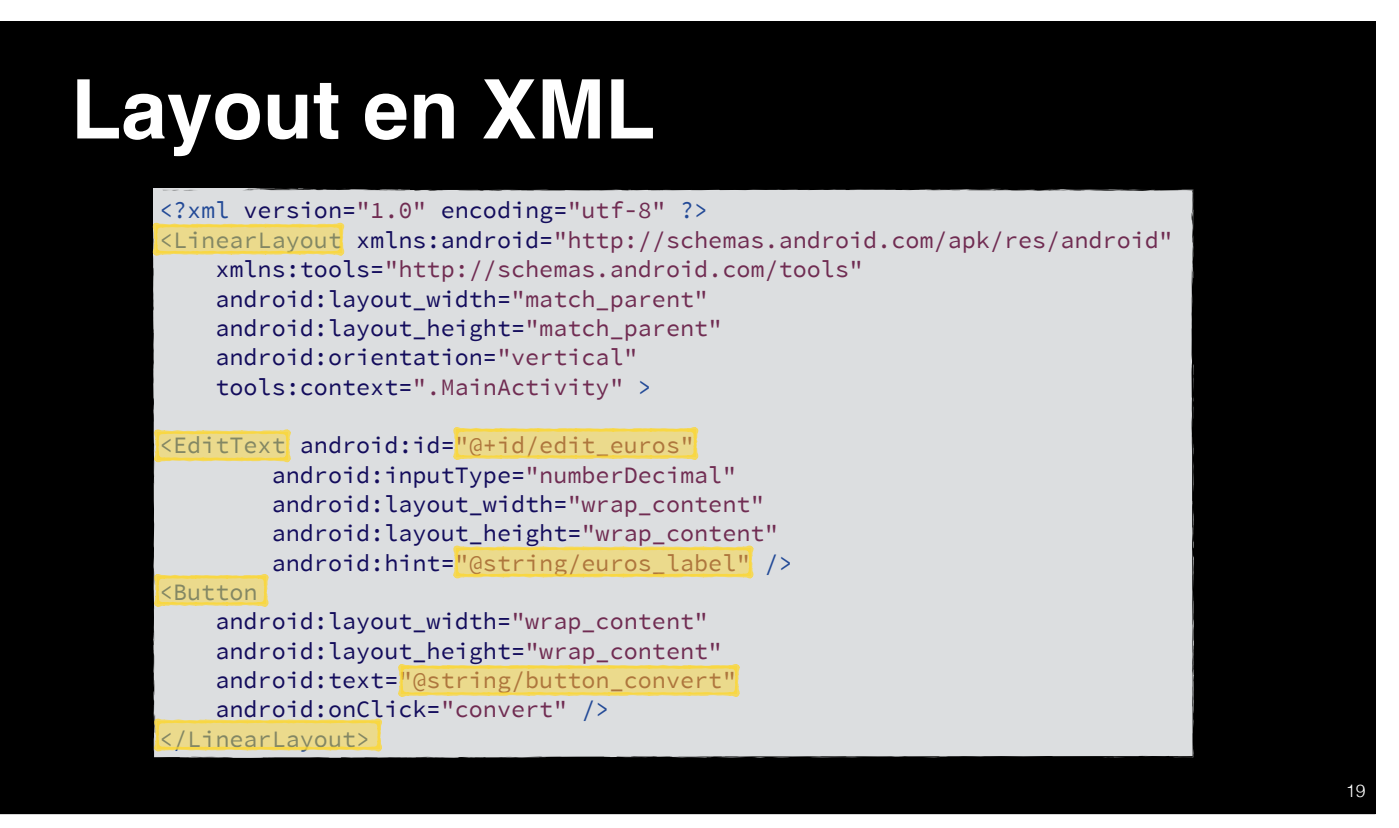

19

# Widgets

- Androïd définit des widgets pour construire l'interface :
  - Widgets de base : boutons, cases à cocher, champs de texte, ...
  - Widgets un peu plus complexes : horloge, zoom, date picker
- Tous les widgets sont définis dans le paquetage android.widget

## Interaction

- Deux méthodes existent pour gérer une interaction :
  - Abonner des listeners à la view.
    - Cette méthode est conseillée.
  - Créer une sous-classe, puis surcharger les méthodes de rappel des événement de saisie.

| Widget                        | Classe                         |  |  |
|-------------------------------|--------------------------------|--|--|
| Bouton                        | Button                         |  |  |
| Champs de texte               | EditText, AutoCompleteTextView |  |  |
| Case à cocher                 | CheckBox                       |  |  |
| Bouton radio                  | RadioGroup, RadioButton        |  |  |
| Interrupteur à bascule        | ToggleButton                   |  |  |
| Liste déroulante              | Spinner                        |  |  |
| Sélecteur (de date, horaire,) | DatePicker, TimePicker         |  |  |

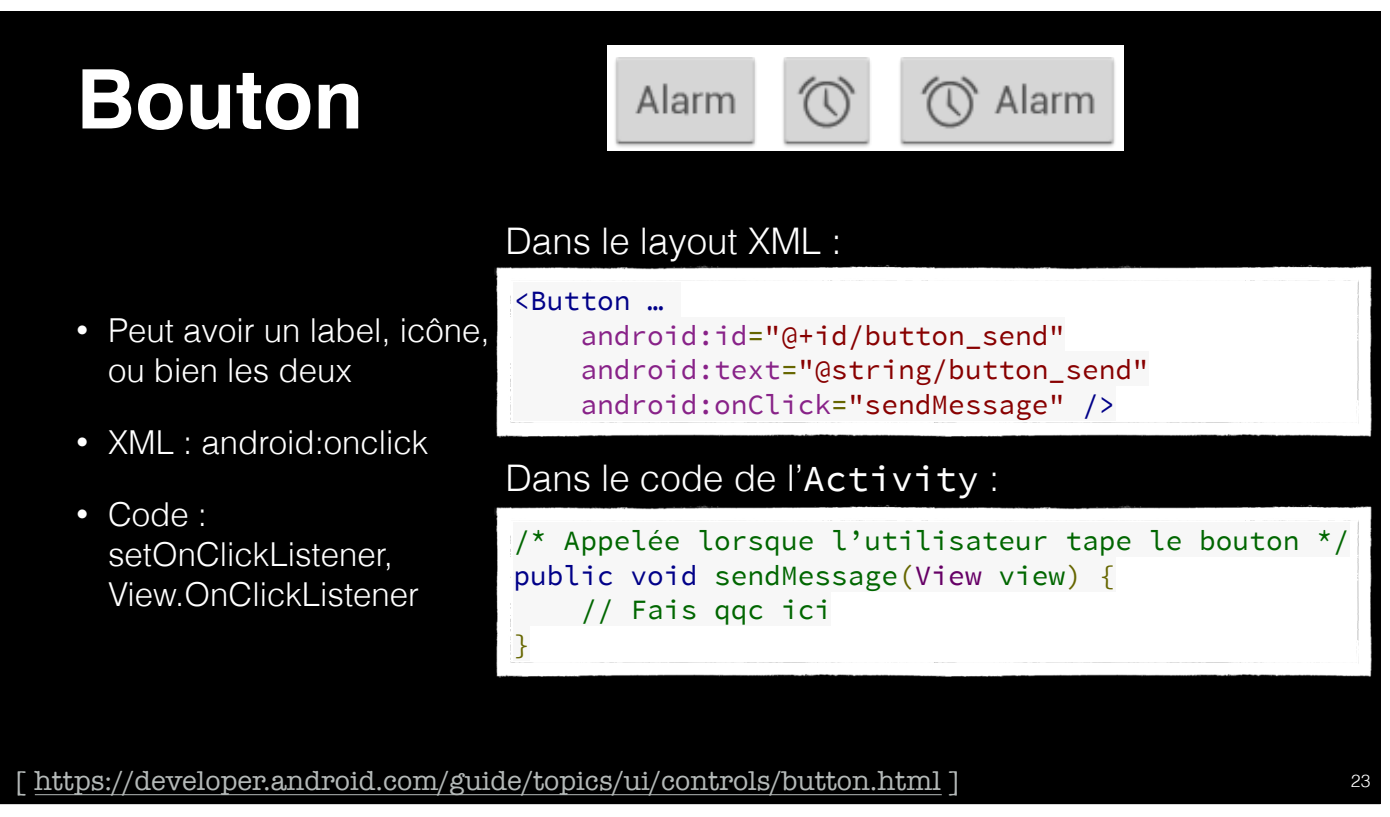

23

## Rajouter un listener en code

#### Alternatif, dans l'Activity, sans utiliser le XML :

Button button = (Button) findViewById(R.id.button\_send);
button.setOnClickListener(new View.OnClickListener() {
 public void onClick(View v) {
 // Fais qqc ici
 }
});

### Champs de texte

- Permet de saisir du texte
- Peut utiliser un clavier adapté avec android:inputType : text (clavier normal), textUri, textEmailAddress, phone, ...
- Options:textCapSentences, textCapWords,textAutoCorrect, textPassword,textMultiLine,...
- Peut combiner les options avec l : android:inputType="text|textCapWords"

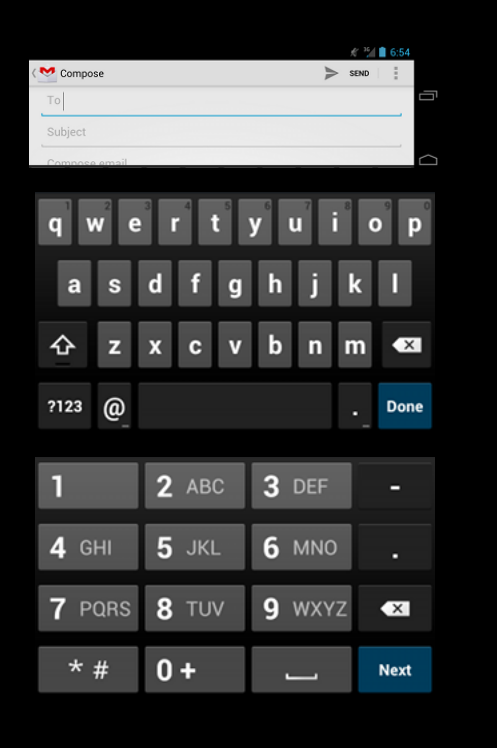

[https://developer.android.com/guide/topics/ui/controls/text.html]

25

### **Rajouter un EditText**

#### <EditText

android:id="@+id/email\_address"
android:layout\_width="fill\_parent"
android:layout\_height="wrap\_content"
android:hint="@string/email\_hint"
android:inputType="textEmailAddress" />

### Cases à cocher

- Permet de choisir zéro, un, ou plusieurs options
- Gére les tapes comme un bouton : android:onClick, View.OnClickListener
- État peut être changé en code avec setChecked(boolean) ou toggle()

| Sync Browser<br>5/31/2012 4:58 PM  |   |
|------------------------------------|---|
| Sync Calendar<br>6/1/2012 11:15 AM |   |
| Sync Contacts<br>6/1/2012 3:50 PM  | Z |

[https://developer.android.com/guide/topics/ui/controls/checkbox.html]

27

## Cases à cocher (2)

#### Dans le layout XML :

#### 

#### Dans l'Activity :

```
public void onCheckboxClicked(View view) {
    // La case est-elle cochée ?
    boolean checked = ((CheckBox) view).isChecked();
    // Quelle case a été cochée ?
    switch(view.getId()) {
        case R.id.checkbox_meat:
            if (checked) {
                // Rajouter de la viande
            } else {
                // Enlever la viande
            7
            break;
        case R.id.checkbox_cheese:
            if (checked) {
                // Rajouter du fromage
            } else {
               // Pas de fromage
            }
            break;
        // TODO: Végétarien ...
  }
}
```

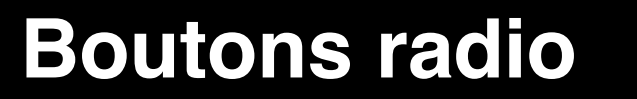

- Pour sélectionner une option parmi plusieurs, quand on veut voir toutes les options à la fois
- Gérés comme des CheckBox, mais avec RadioButton : android:onClick, setChecked(boolean), toggle()
- Appartiennent à un RadioGroup

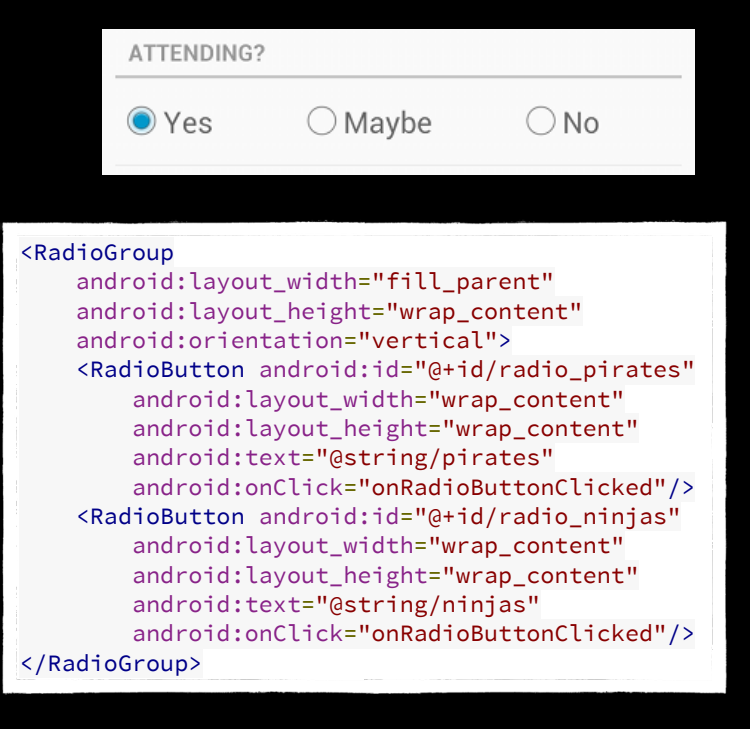

[ https://developer.android.com/guide/topics/ui/controls/radiobutton.html ]

29

## **Adapters**

- On a souvent besoin de s'intégrer avec une source de données, c.f. pour afficher des résultats dans une liste.
- Un adaptateur permet de relier une source de données statiques ou dynamiques à un tel widget.
- Relier un adaptateur à un curseur d'une BD peut aider à efficacement gérer la mémoire et de construire les vues à la demande.

# **Opérations lentes**

- Androïd utilise un fil d'exécution pour l'IU
  - Si une opération (potentiellement) de longue durée s'exécute sur le fil principal (*e.g.*, sleep, accès au réseau, BD, ...), l'interface ne réponde pas.
  - Aucun autre fil ne puisse modifier l'IU.
- Pour exécuter une longue opération :
  - Un nouveau worker thread est créé pour la faire.
  - Le worker thread envoie des messages au UI thread via un Handler.
  - À la réception du message, le Handler tourne sur l'UI thread.

### Et si on n'utilisait pas de thread ?

- Lorsqu'un un événement arrive (comme un tap), il est passé à l'Ul thread.
- Androïd surveille le temps de gestion d'un événement
- Si l'événement n'est pas géré assez vite, Androïd traite l'appli comme non-réactive et propose à l'utilisateur le la fermer brutalement.
- Le strict mode peut être activé pour signaler ce genre d'erreur
- Utiliser les bons outils dès le début est fortement conseillé : Handler, IntentService, AsyncTask, runOnUiThread.

# AsyncTask & runOnUIThread

- La classe AsyncTask permet de faire une tâche lente sur un autre fil d'exécution tout en affichant une barre de progrès. Elle utilise des types génériques et peut être spécialisée aux besoins.
- La méthode runOnUIThread de la classe Activity permet d'exécuter du code sur le fil principal à partir d'un fil secondaire.
- Le deux solutions utilisent les mêmes mécanismes que les Handlers.

## Sages conseilles

- Éviter les méthodes longues et compliquées.
  - Suivez le principe du 🥙 : Keep It Simple, Stupid !
- Si votre solution est difficile à comprendre ou à implementer, changez de cap, elle n'est probablement pas la bonne solution.

# **UI** Guidelines

- Google a publié de très bonnes guidelines
  - Pour aider aux applis tierces de ressembler à celles du système
  - Pour aider les utilisateurs à reconnaître des symboles et idiomes communs
  - Pour faciliter l'adaptation aux écrans, densités, et formats différents
- Suivez-les autant que possible.

## Cartes

- Il est possible de placer des items sur une carte :
  - Des widgets Google Maps sont disponible avec un clef API (gratuit), lié à l'appli
  - Mapsforge propose une API similaire basée sur OpenStreetMap

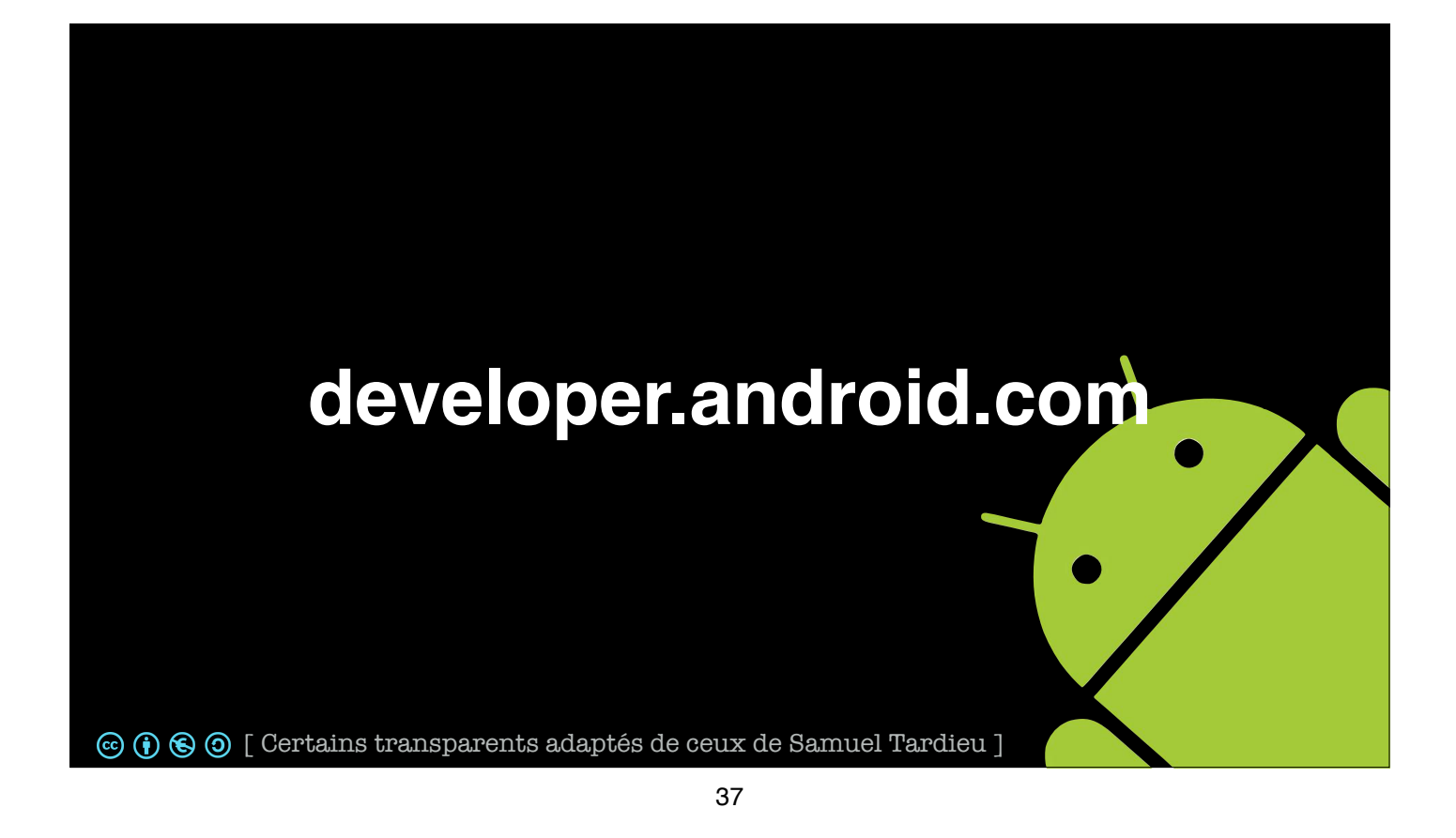